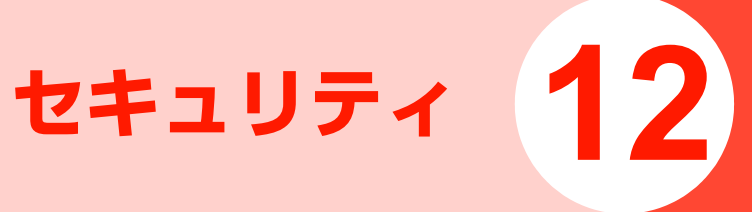

### 本機を無断で使用されないよう にする<本体ロック>

電源を入れたときに本体パスワードを入力しないと本機が 使用できないように設定できます。設定すると、電源を入れ たときに本体パスワードの入力画面が表示されます。 ●本体パスワードについて→P.1-19

- 1 メインメニューの (設定)→「セキュリティ」 →「パスワードロック」→「本体ロック」を選 択する
- 2 「オン」を選択する
- 🤧 本体パスワードを入力し、 回を押す

### 電源を入れたときにPINを入力 させる<PINロック>

12

EM chipが不正に使用されることを防ぐため、電源を入れたときにPINを入力して認証するかどうかを設定できます。設定すると、電源を入れたときにPINの入力画面が表示されます。

● PINについて→P.1-3

- 1 メインメニューの™(設定)→「セキュリティ」 →「パスワードロック」→「PINロック」を選 択する
- 2 「オン」を選択する
- 3 PINを入力し、
  回を押す

■お知らせ・

PINまたはPIN2はEM chipに記録されるため、EM chipを他の携帯電話にセットしてもお使いになれます。

#### PINロックを解除するには

- PINロックが設定されているとき、誤ったPINまたは PIN2を3回入力するとPINロック状態になります。
   PINロックを解除するには、PINロック解除コード (PUK/PUK2)が必要です。お問い合わせ先(P.15-38)までご連絡ください。
- 誤ったPINロック解除コードを10回入力すると、EM chipは完全にロックされます。ロックを解除する方 法はありません。お問い合わせ先(P.15-38)まで ご連絡ください。

### 本体パスワードを変更する <本体パスワード>

本体パスワードを変更することができます。変更した際は、 必ずメモを取るようにしてください。お買い上げ時は 「0000」に設定されています。

●本体パスワードについて→P.1-19

- 1 メインメニューの (設定)→「セキュリティ」 →「パスワード変更」→「本体パスワード」を 選択する
- 2 現在のパスワードを入力し、 回を押す
- 3 新しいパスワードを入力し、回を押す
- 4 確認のためもう一度新しいパスワードを入力し、 回を押す

### PINを変更する <PIN/PIN2変更>

PINまたはPIN2を変更することができます。変更した際は、 必ずメモを取るようにしてください。ご契約時は「9999」 に設定されています。

なお、PINの変更は、PINロック(P.12-2)が「オン」の ときにのみ操作できます。

- 1 メインメニューの (設定)→「セキュリティ」 →「パスワード変更」→「PIN1変更」または 「PIN2変更」を選択する
- 🤈 現在のPINまたはPIN2を入力し、 回を押す
- 3 新しいPINまたはPIN2を入力し、回を押す
- 4 確認のためもう一度新しいPINまたはPIN2を入 力し、回を押す

## キー操作をロックする <キーパッドロック>

キー操作ができないようにロックできます(キーパッドロック)。カバンやポケットに入れているときなど、誤動作を防ぐことができます。

### ━━━を約2秒以上押す

#### ■ キーパッドロックを解除する場合

● ~ を約2秒以上押す

#### ■お知らせ –

- キーパッドロック中は、待受画面に 🕞 が表示されます。
- 自動的にキーパッドロックが動作するように設定できます(P.11-8)。
- キーパッドロック中であっても、次の操作は行うことができます。
  - 110番 (警察)、119番 (消防・救急)、118番 (海上保安本部) に電話をかける
  - 電話を受ける(エニーキーアンサーでは受けられません)
  - アラーム、スケジュールアラーム、タイマーの停止

#### - Bluetoothによる相手からの接続

- 応答保留

12

- 転送電話
- 着信拒否
- 着信中の着信音量調節

## 本機の設定を初期状態に戻す <リセット>

各種の設定をお買い上げ時の状態に戻すことができます。ま たメモリの一括削除を行うことができます。

1 メインメニューのⅢ(設定)→「セキュリティ」 →「リセット」を選択する

### 🤰 項目を選択する

| 項目     | 説明                   |
|--------|----------------------|
| 設定リセット | 各種の設定をお買い上げ時の状態に戻しま  |
|        | す。                   |
| オールリセッ | 各種の設定をお買い上げ時の状態に戻し、メ |
| ۲      | モリに保存されている内容を削除して、お買 |
|        | い上げ時の状態に戻します。        |

■お知らせー

- リセットを行っても次のデータは、お買い上げ時の状態に戻りません。
  - EM chipの登録内容
  - microSDカードに保存されているデータ

### コンテンツなどの著作権管理情 報(DRM)を一括削除する <DRM設定>

メモリに保存された著作権管理情報(コンテンツ・キー)が 設定されたファイルから、著作権管理情報のみを一括で削除 することができます。

- ▲ メインメニューの m(設定) → 「セキュリティ」
  - →「DRM設定」を選択する
- 2 本体パスワードを入力する
  - •本体パスワードについて→P.1-19
- 3 「全ての著作権の削除」を選択する
- 🛕 🖃 (はい)を押す
- ■お知らせ―
- 著作権管理情報を削除すると、ダウンロードなどにより保存された コンテンツが再生できなくなる場合がありますので、ご注意ください。

# 固定ダイヤル番号を設定する <固定ダイヤル番号>

イー・モバイルでは、このサービスを提供していません (2008年10月現在)。